# Vejledning til statistikmodul i Byg og Miljø juli 2022

Med statistikmodulet er det muligt for den enkelte kommune at se og hente statistisk materiale på sagsbehandlingstiden på sager i Byg og Miljø.

Vejledningen gennemgår mulighederne i det nye statistikmodul, herunder den enkelte kommunes adgang til de opgørelser, som vil indgå i de opgørelser, som KL jf. servicemålsaftalen skal offentliggøre.

Spørgsmål til aftalen om fælles servicemål kan rettes til KL, ved Lærke Cecilie Bjerre på <u>lcbj@kl.dk</u> / 3370 3652.

Spørgsmål til den tekniske håndtering eller vejledningen, kontakt KOMBIT, Laurits Abildgaard Nielsen, <u>lni@kombit.dk</u>, tlf. 3268 0479.

## Indhold

| Om statistikken og vejledningen       | 2  |
|---------------------------------------|----|
| Forbehold ved tallene                 | 2  |
| Grundlæggende                         | 3  |
| Kort om opgørelser og hvad der indgår | 3  |
| Fejlbehæftede sager                   | 3  |
| Servicemålsstatistik                  | 4  |
| Hvem har adgang til statistik         | 4  |
| Statistikmodulet                      | 4  |
| Filtrer søgning                       | 4  |
| Søgeresultat                          | 5  |
| Den enkelte sag                       | 7  |
| Nøgletal                              | 10 |
| Eksportér til Excel                   | 12 |
| Ark 1 - Statistik                     | 12 |
| Ark 2 - Nøgletal                      | 13 |
| Ark 3 - Beregningsgrundlag            | 14 |
| Igangværende sager                    | 15 |

Tlf. +45 33 34 94 00 kombit@kombit.dk www.kombit.dk

# Om statistikken og vejledningen

Denne vejledning giver en indføring i brugen af statistikmodulet i Byg og Miljø, som har været tilgængelig siden 16. december 2016. Statistikmodulet er udviklet med henblik på, at give den enkelte kommune et løbende overblik over sager omfattet af servicemålene og sagsbehandlingstiden af disse.

Det er muligt at se alle sager i modulet, også selvom det ikke er alle sager, som indgår i opgørelsen vedrørende servicemålsaftalen. I servicemålsaftalen er sagsbehandlingstiden defineret som tiden fra ansøgning er fuldt oplyst, til der er truffet afgørelse i sagen. Dog skal der tages højde for visitationsperiode, tid hos ansøger og 7 dages regel. For at kunne følge med i beregningerne af disse, er det også muligt at se foreløbige opgørelser på igangværende sager.

Der er flere muligheder:

- Nøgletal for afgjorte sager. Det er denne statistik, som er opgjort ift. servicemålsaftalen.
- Igangværende sager. Det er sager, hvor der ikke er truffet afgørelse. Her er det bl.a. muligt at se, hvor mange dage, der resterer af visitationsfasen og sagsbehandlingsfasen på den enkelte sag.
- Excel-udtræk af såvel igangværende som afgjorte sager.

Det er i alle tilfælde muligt, at se den bagvedliggende logning i sagerne. Nogle dele kan ses i statistikmodulet, men det er også muligt at trække detaljeret data ud i et Excel-ark.

Det skal bemærkes, at der kan opgøres statistik for alle sager i Byg og Miljø. Derfor kan der i nogle udtræk indgå sager, som ikke er omfattet af servicemålsaftalen. Disse sager vil være angivet som "Ikke omfattet". Det er kun de ansøgningstyper, som findes i <u>dette notat</u>, der vil indgå i opgørelsen ift. servicemålsaftalen og de nøgletal, der kan hentes i servicemålstatistik-modulet.

## Forbehold ved tallene

Logningen har været i gang siden 1. juli 2016. Der er dog løbende sket fejlrettelser, og der er sket afklaring af, hvorledes servicemålsaftalens elementer kunne implementeres i Byg og Miljø.

Der er derfor flere forbehold at være opmærksom på ift. sagsbehandlingstiderne og hvordan de benyttes, herunder:

- Autovisitation. Funktionen kom med i september 2016. Fra maj 2017 er funktionen blevet implementeret på alle sager indsendt efter 01.07.2016. Dermed kan tidligere fejlbehæftede sager, grundet manglende autovisitation, opgøres ift. servicemålsaftalen.
- Afventer sag med længere servicemål. Funktionen har været med i logningsvejledningen fra medio februar 2017. Indtil da har sager, som afventer længere servicemål, ikke været opmærket, og kan derfor påvirke de gennemsnitlige beregninger.

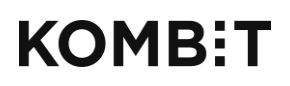

- Brug af andre status. Byg og Miljø indeholder en række forskellige status, som har været benyttet forskelligt. Ved logning ift. servicemålsaftalen er nogle status ikke længere relevante, men stadig tilgængelige, mens logning jf. <u>Vejledning i logning af servicemål i Byg og Miljø</u> er vigtig for at undgå fejlbehæftede sager.
- Statistik på miljøgodkendelse af virksomheder er først blevet tilgængelig februar 2017. Det er dog muligt at se statistik fra 01.07.2016.

Det er også forbehold, som KL tager højde for i den videre dialog med de statslige parter.

Udover forbeholdene er det også vigtigt, at overveje længden af den periode, der opgøres statistik for. Ved en kort periode, vil der især være mange afgjorte sager med kort sagsbehandlingstid. Derfor vil statistikken potentielt se bedre ud for en kort periode, end hvis der opgøres for en længere periode.

# Grundlæggende

Med servicemålsaftalen er der skabt enighed med regeringen om, hvordan sagsbehandlingstid tælles. Der opgøres fra fuldt oplyst ansøgning til afgørelse er truffet, fratrukket tid hos ansøger ud over 7 dage, og der er fastsat en 21 dages visitationsperiode. I sagsbehandlingstiden indgår både lovbundne procedurer og behandling hos ekstern myndighed. Byg og Miljø er jf. servicemålsaftalen sat op til at kunne registrere de enkelte trin i sagsbehandlingen. Det betyder, at der ligger en stor mængde information i registreringerne, og dermed også i de udtræk, som den enkelte kommune kan lave.

#### Kort om opgørelser og hvad der indgår

Alle opgørelser i forbindelse med servicemålsaftalen opgøres i kalenderdage. Det betyder, at weekender og helligdage er inkluderet i optællingen. Endvidere beregnes 1 dag i perioden fra midnat til midnat.

Det er ikke alle ansøgningstyper i Byg og Miljø, der er omfattet af servicemålsaftalen. Omfattede ansøgningstyper fremgår af <u>dette notat</u>. Det er dog muligt at søge alle sager frem i servicemål statistikmodulet, men nøgletallene beregnes udelukkende på sager omfattet af servicemålsaftalen – uanset søgefiltrering på sager ikke omfattet.

## Fejlbehæftede sager

Sager, som ikke kan opdeles i visitationsperiode og sagsbehandlingsperiode, er fejlbehæftede (tidligere kaldet korrupte sager). Fejlbehæftede sager indgår ikke i opgørelsen, da det ikke er muligt at opgøre dem ift. servicemålsaftalen. Sagerne kan søges frem i statistikken, så det er muligt at undersøge årsagen til, at de er fejlbehæftet.

# Servicemålsstatistik

I det følgende gennemgås det, hvordan der hentes statistik på afgjorte og igangværende sager. Der vil være en del gentagelser, da hvert skærmbillede gennemgås. Det betyder, at du kan slå op i vejledningen og finde det skærmbillede, du ønsker en forklaring til.

Det er muligt at søge alle sager frem i statistikmodulet, men nøgletallene opgøres kun for sager omfattet af servicemålsaftalen, og således ikke på alle kommunens sager i Byg og Miljø.

### Hvem har adgang til statistik

Det er ikke alle brugere af Byg og Miljø, der har adgang til at hente statistik, da det kræver at brugerprofilen har rettigheder til det. De brugere, som hidtil har haft adgang til statistik, har fortsat adgang. Ønsker man at tildele flere adgang, kan kommunens administrator gøre dette via Miljøportalen.

Når man er logget på med adgang til at se statistik, er der kun adgang til statistikken for den pågældende kommune. Det er ikke muligt at se sager eller statistik for andre kommuner.

### Statistikmodulet

Statistikmodulet kan tilgås fra forsiden, når man er logget ind som sagsbehandler i byg og miljø på <u>https://sag.bygogmiljoe.dk</u>. I den sorte menu-boks øverst til højre, vælges "**Stati-stik, Servicemål**" som vist nedenfor.

|                     | ısbehandlin                 | Sagsbehandler KBH                |                                    |                       |  |  |  |  |
|---------------------|-----------------------------|----------------------------------|------------------------------------|-----------------------|--|--|--|--|
|                     |                             | Ansøgninger                      |                                    |                       |  |  |  |  |
|                     |                             |                                  |                                    | Statistik             |  |  |  |  |
| Ansøgni             | nger                        |                                  |                                    | Statistik, Servicemål |  |  |  |  |
| Angiv søgekriterier | og tryk på 'Opdatér' for a  | t søge i ansøgninger             |                                    | Brugerundersøgelse    |  |  |  |  |
| Sagsnummer          | Fra dato                    | Til dato                         | Vælg sagsområde                    | Log ud                |  |  |  |  |
| Vis kun ansøgning   | ger uden sagsnummer 🛛 🖸 Vie | s kun ansøgninger med udløbet fr | ist 🛛 🗹 Vis kun ulæste ansøgninger | r 🔲 Gruppér på sag    |  |  |  |  |

## Filtrer søgning

I modulet findes en række filtre, som kan bruges til at præcisere det, der ønskes statistik på. Det er derfor vigtigt, at man filtrerer korrekt, så man får vist de data man ønsker.

Det ser således ud:

# Servicemålstatistik

Benyt filtrene herunder til at fremsøge den ønskede servicemålstatistik.

| Du kan skifte melle | em nøglet | al og sta | tistik ved at be | enytt | te knapperne til l | nøjre | e på siden.   |   |                      |   |                |           |          |
|---------------------|-----------|-----------|------------------|-------|--------------------|-------|---------------|---|----------------------|---|----------------|-----------|----------|
| Organisation -      | Sagsområd | le 🔹      | Servicemål       | ٠     | Ansøgningstype     | •     | Autovisiteret | • | Servicemål overholdt | ٠ | Fejlbehæftet   | •         |          |
| Afgjorte sager      |           | Fra dato  |                  |       | Til dato           |       |               |   |                      |   | Nulstil filtre | Eksporte  | er Søg   |
|                     |           |           |                  |       |                    |       |               |   |                      |   |                | Statistik | Nøgletal |
|                     |           |           |                  |       |                    |       |               |   |                      |   |                | -         |          |

Forklaring af filtre:

- Sagsområde: Vælg mellem Byg, Miljø og Virksomhedsmiljø.
- Servicemål: Det er muligt at søge på udvalgte servicemålskategorier, eksempelvis "Industri og lagerbygninger".
- **Ansøgningstype**: Der kan søges på en konkret ansøgningstype, eksempelvis "Enfamilieshus – nyt". Bemærk at alle ansøgningstyper kan vælges, også dem, som ikke er omfattet af servicemålsaftalen. Dog vises kun de ansøgningstyper, der er data for. Findes ansøgningstypen ikke i listen, er der ikke noget at søge på.
- Autovisiteret: I udgangspunktet er alle sager valgt, men det er muligt at vælge kun at se dem, som er autovisiteret eller dem, som ikke er autovisiteret.
- Servicemål overholdt: Det er muligt at vælge Ja, Nej eller Ikke omfattet.
- Afgjorte sager: Pr. 02.05.2017 er filteret afgjort blevet ændret til "Afgjorte sager/Igangværende sager", ligesom filteret er flyttet ned ved siden af datofiltrene. Søges der på afgjorte sager, vil man fremsøge alle afgjorte sager i den datoafgrænsede periode – uafhængig af første indsendelsesdato<sup>1</sup>. Søges der på igangværende sager, fremsøges alle sager, der endnu ikke er afgjort, og hvor første indsendelsesdato ligger inden for den datoafgrænsede periode.
- Fejlbehæftet: Ja eller Nej.
- Fra dato til dato: Afgrænsning af perioden. Der søges henholdsvis på afgjort dato og første indsendelsesdato afhængig af, om der søges på afgjorte sager eller igangværende sager.

I udgangspunktet er alle filtre fravalgt. Det vil sige, at vælges der ingen filtre inden der søges, vil søgningen inkludere alle kommunens sager i indeværende år. Vælges en af mulighederne i filtrene, vælges disse til. Det betyder, at hvis man vil lave en detaljeret søgning, skal man vælge de filtre, som søgningen skal opfylde.

Når de relevante filtre er valgt, startes søgningen på "Søg".

#### Søgeresultat

Søgeresultatet vises under filtrene. Der kan vælges mellem "Statistik" og "Nøgletal". Knappen er grå, når den er valgt.

<sup>&</sup>lt;sup>1</sup> Der vil kun blive vist sager indsendt efter 01.07.2016, da det er fra denne dato servicemålsaftalen blev implementeret i Byg og Miljø.

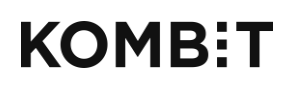

| De valgte søgekrite      | erier medfører      | mere end 500 ræl | sker i resultatet | . Kun de første 500 ræ                                                                                                    | ekker vises herunde | erv                      |                              |                         | Statistik N | løgletal     |     |
|--------------------------|---------------------|------------------|-------------------|----------------------------------------------------------------------------------------------------|---------------------|--------------------------|------------------------------|-------------------------|-------------|--------------|-----|
| Vis <sup>10</sup>        |                     | • rækker         |                   |                                                                                                    |                     |                          | Søg i resultate              | et :                    |             |              |     |
| Viser 1 til 10 ud af 500 | ) række(r)          |                  |                   |                                                                                                    |                     | Forrig                   | je <mark>1</mark> 2 3        | 4 5                     | 50 I        | Væste        |     |
| Org.                     | BOM-<br>nummer      | Sagsnummer       | Indikator<br>kode | Indikator navn                                                                                                    | Autovisiteret       | Samlet<br>visitationstid | Samlet<br>sagsbehandlingstid | Servicemål<br>overholdt | Afgjort     | Fejlbehæftet |     |
| Allerod Kommune          | byg-2017-<br>120922 | 2017-029177      | BAT68             | Simpelt byggeri -<br>ny-, om- og<br>tilbygninger<br>(garager, carporte,<br>udhuse, drivhuse,<br>overdækkede<br>terrasser og lign.),<br>når bygningens<br>samlede areal er<br>under 50 m <sup>2</sup> | Ja                  | 0                        | 30                           | Ja                      | Nej         | Nej          | Vis |
| Allerød Kommune          | byg-2017-<br>122843 | 2017-029193      | BAT21             | Udvendige<br>ombygninger og<br>forandringer<br>(herunder ny<br>tagkonstruktion,<br>vinduer, skiltning<br>m.v.)                                                                                       | Nej                 | 7                        | 0                            | Ja                      | Nej         | Nej          | Vis |

Det er begrænset, hvor mange søgeresultater, der kan vises i søgningen i modulet. Der vises højst 500. Hvis søgningen eksporteres til Excel, er det muligt at se alle.

I udgangspunktet vises **Statistik**, som det fremgår af skærmbilledet herover. Det lister de enkelte sager, som opfylder filteret. Hver vandrette række viser en enkelt sag. Kolonnerne svarer til søgefiltrene.

**Tip:** Sorter i søgeresultatets kolonner ved at trykke på overskriften, der skal sorteres ud fra. Fx, samlet sagsbehandlingstid, hvorefter sagerne listes stigende. Trykkes igen, listes sagerne faldende.

Fra den 24. februar er det muligt at se både BOM-nummeret og sagsnummeret fra kommunens lokale ESDH-/fagsystem i visningen. For at få vist sit lokale sagsnummer i statistikmodulet er det en forudsætning, at sagsnummeret bliver indtastest i Byg og Miljø. Dette gøres på sagen under handlingen "besvar" og under fanen "Tildel sag" som vist på skræmbillederne nedenfor.

| Læst | Sagstype         | Sagsnummer | Status   | Sagen<br>afventer | Indsendt 🔻       | Sted | Visitationsfase | Sagsbehandlingsfase | Handlinger                                                                                           |
|------|------------------|------------|----------|-------------------|------------------|------|-----------------|---------------------|----------------------------------------------------------------------------------------------------|
|      | Øvrig bebyggelse |            | Indsendt | Myndighed         | 10-02-2017 12:24 |      | 18              | 60                  | Besvar I<br>Detaljer I<br>Download<br>alt som zip<br>I<br>Download<br>kun<br>seneste I<br>Servicemål |

| KOMB:T                               |                                     | KOMBIT A/S<br>Halfdansgade 8<br>2300 København S                     | Tlf. +45 33 34 94 00<br>kombit@kombit.dk<br>www.kombit.dk                     | CVR-nr.: 19435075<br>EAN-nr. 5790001969370 |
|--------------------------------------|-------------------------------------|----------------------------------------------------------------------|-------------------------------------------------------------------------------|--------------------------------------------|
| Ansvarlig myndighed<br>Ansøgningsnr. | Københavns Kommune<br>byg-2017-1035 |                                                                      |                                                                               |                                            |
| Besvarelse<br>Titel*                 |                                     | Besvarelsens titel. Titlen vises for ar<br>besvarelsens indhold      | nsøgeren i korrespondancelisten, og br                                        | ør helt kort afspejle                      |
| Brevdato                             | 13-02-2017                          | Den dato besvarelsen er fremsendt                                    | til ansøgeren. Datoen skal være i form                                        | atet dd-mm-åååå                            |
| Skrivelse Tildel sag                 |                                     | <b>`</b>                                                             |                                                                               |                                            |
| Sagsnummer*                          |                                     | Myn lighedens sagsnummer for sag<br>i lemmunens sagsbehandlingssyste | en. Udfyld feltet med det sagsnummer<br>em for at lette kommunikationen med a | som sagen er tildelt<br>insøgeren om sagen |

#### Den enkelte sag

Hvis der er behov for at se detaljer om en enkelt sag i søgeresultatet, vælges knappen "Vis". Herefter fremkommer følgende billede:

| 10              | ſ                | T.         |                                                                                                    |                                                                                                    |     |              |  |
|-----------------|------------------|------------|----------------------------------------------------------------------------------------------------|----------------------------------------------------------------------------------------------------|-----|--------------|--|
| er 1 til 10 u   | d af 500         | Detalje    | er for                                                                                               |                                                                                                    | ×   |              |  |
| drg. 🔺          | BOM-<br>numm     | Detaljer   | Status                                                                                               |                                                                                                    | ^   | Fejlbehæftet |  |
|                 |                  |            | Indikator navn<br>Indikator kode                                                                     | Udvendige ombygninger og forandringer (herunder ny tagkonstruktion, vinduer,<br>skiltning m.v.)<br>BAT21 |     |              |  |
| lerød<br>ommune | byg-20<br>12092: |            | Servicemål<br>Længste servicemål<br>Servicemål overholdt<br>Fritaget begrundelse<br>Sag fejlbehæftet | Etagebyggeri, Erhverv (byg)<br>55<br>Ja<br>Nej                                                           |     |              |  |
| lerød<br>ommune | byg-20<br>122843 |            | Organisation<br>BOM-nummer<br>Sagsnummer<br>Sagsområde<br>Sanstupe                                   | 60183112<br>byg-2017-122843<br>2017-029193<br>Byg<br>Write betwagelse                                    |     |              |  |
| lerød<br>ommune | byg-20<br>127286 | Visitation | Sagarype                                                                                             |                                                                                                    | ~   |              |  |
|                 |                  |            | tilbygninger                                                                                         |                                                                                                    | Luk |              |  |

#### Der er to faner: Detaljer og Status.

Boksen åbnes på fanen "Detaljer", som er inddelt i 4 dele:

#### Basisinformation

KOMBIT A/S Halfdansgade 8 2300 København S Tlf. +45 33 34 94 00 kombit@kombit.dk www.kombit.dk

| Indikatornavn        | Byg og Miljø ansøgningstype eller liste-<br>punkt, som angiver servicemålskategorien |
|----------------------|--------------------------------------------------------------------------------------|
| Indikatorkode        | BAT- eller VAT- eller listepunktsnummer                                              |
| Servicemål           | Servicemålskategori                                                                  |
| Længste servicemål   | Udslagsgivende servicemål i dage                                                     |
| Servicemål overholdt | Ja eller Nej                                                                         |
| Fritaget begrundelse | Valgt begrundelse for fritagelse ellers blank                                        |
| Sag fejlbehæftet     | Ja eller Nej                                                                         |

#### Information til identifikation af sagen (beskrives ikke)

| Visitation                                 |                                                                                                    |
|--------------------------------------------|----------------------------------------------------------------------------------------------------|
| Første indsendelsesdato                    | Dato for ansøgers første indsendelse                                                                               |
| I alt visitationsdage hos ansøger          | Antal dage hos ansøger i visitationsperioden                                                                       |
| I alt tilbageløb fra myndighed til ansøger | Antal fremsendelser mellem ansøger og<br>kommune i visitationsperioden                                             |
| Autovisiteret                              | x = ja, ellers blank                                                                                               |
| Fuldt oplyst dato                          | Dato for fuldt oplyst, dvs. start for sagsbehandlingstiden                                                         |
| I alt visitationsdage hos myndighed        | Antal dage ud af de 21. Markeret med blå,                                                                          |
|                                            | da det svarer til de blå dele af figurerne i<br><u>Vejledning i logning af servicemål i Byg og</u><br><u>Miljø</u> |

| Sagsbehandling                             |                                                                                                    |
|--------------------------------------------|----------------------------------------------------------------------------------------------------|
| Sagsbehandling start                       | Dato for fuldt oplyst, dvs. start for sagsbe-<br>handlingstiden                                                                           |
| Dage hos ekstern myndighed                 | Antal dage hos ekstern myndighed                                                                                                    |
| Dage i høring                              | Antal dage i høring                                                                                                    |
| Dage i bero                                | Antal dage i bero                                                                                                    |
| I alt hos ansøger under 7 dage             | Dage hos ansøger, der indgår i sagsbehand-<br>lingstiden                                                                                  |
| I alt hos ansøger over 7 dage              | Dage hos ansøger, der ikke indgår i sagsbe-<br>handlingstiden                                                                             |
| Dage hos ansøger                           | Samlet tid hos ansøger                                                                                                    |
| I alt tilbageløb fra myndighed til ansøger | Antal fremsendelser mellem ansøger og<br>kommune                                                                                          |
| Sag afgjort                                | Dato for afgørelse                                                                                                    |
| I alt sagsbehandlingstid hos myndighed     | Sagsbehandlingstid opgjort ift. servicemåls-                                                                                              |
|                                            | aftalen. Markeret med rød, da det svarer til<br>de røde dele af figurerne i <u>Vejledning i log-</u><br>ning af servicemål i Byg og Miljø |

Disse tal findes også i det eksporterede Excel-ark, under fanen "Statistik". Se mere i afsnittet om eksport til Excel.

Fanen "**Status**" viser de statusskift, der har ledt til tallene i fanen "**Detaljer**". I "**Status**"-fanen er der 4 dele, en for hver fase:

Status -ranen er der 4 dele, e
Kladde

- KladdeVisitation
- Visitation
- Sagsbehandling
- Afgjort

De er igen inddelt i kolonner:

- Servicemål fase (Ovenstående 4 faser).
- **Dato**: Dato for statusskifte.
- Navn: Statusskiftets beskrivelse.
- Skiftet af: Ansøger, kommune eller system.
- Initiativ: Hvem er initiativpligten hos med det udførte statusskifte.
- Kalenderdage: Antal kalenderdage i den anførte status.
- Korrigeret: Antal dage korrigeret ift. aftalen, fx fraregnet dage hos ansøger.

Disse tal findes også i det eksporterede Excel-ark, under fanen "Beregningsgrundlag". Se mere i afsnittet om eksport til Excel.

Vælges fanen "Status", fremkommer dette skærmbillede:

|                       |               | T ræl             |                        |                                           |            |           |              |            |    |  |
|-----------------------|---------------|-------------------|------------------------|-------------------------------------------|------------|-----------|--------------|------------|----|--|
|                       | af 500<br>Sac | Detaljer fo       | r byg- <mark>20</mark> | 16-104982                                 |            |           |              |            | ×  |  |
| Kobenhavns<br>Kommune | Byg           | Detaljer Stati    | us                     |                                           |            |           |              |            | -  |  |
|                       | -24           | Servicemål Fase   | Dato                   | Navn                                      | Skiftet af | Initiativ | Kalenderdage | Korrigeret |    |  |
|                       | Byg           | Kladde            | 29-09-2016             | Ikke indsendt kladde                      | Ansøger    | Ansøger   | 1            | 0          |    |  |
|                       | Byg           | Dage i Kladde     |                        |                                           |            |           |              | 0          |    |  |
|                       |               | Visitation        | 30-09-2016             | Ansøgningen er indsendt                   | Ansøger    | Myndighed | 0            | 0          |    |  |
|                       |               | Dage i Visitation |                        |                                           |            |           |              | 0          |    |  |
|                       | Byg           | Sagsbehandling    | 30-09-2016             | Fuldt oplyst med fyldestgørende materiale | e System   | Myndighed | 3            | 3          |    |  |
|                       |               |                   | 03-10-2016             | Ansøgningen er modtaget                   | K101       | Myndighed | 49           | 49         |    |  |
|                       |               | Dage i Sagsbehar  | ndling                 |                                           |            |           |              | 52         |    |  |
|                       | Byg           | Afgjort           | 21-11-2016             | Sagen er afgjort                          | K101       | Ingen     | 16           | 0          |    |  |
|                       |               |                   |                        |                                           |            |           |              |            | ~  |  |
|                       | Byg           |                   |                        |                                           |            |           |              | Lu         | ik |  |
|                       | Byg           | bVdF2             | olee(223               |                                           |            | 48        |              | Jä         |    |  |
|                       |               |                   |                        |                                           |            |           |              |            |    |  |
|                       |               |                   |                        |                                           |            |           |              |            |    |  |

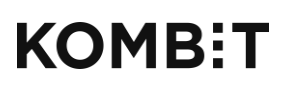

Vær opmærksom på, hvordan status og dage vises. Ovenstående viser et eksempel, hvor der er sket autovisitation.

Ansøgningen er indsendt 30.9.2016. Der er ingen fremsendelser mellem ansøger og kommune før der den 21.11.2016 træffes afgørelse. Ansøgningen autovisiteres, og systemet indsætter et statusskift til fuldt oplyst. Dato for fuldt oplyst er ansøgers seneste indsendelse, i dette tilfælde første indsendelse. Sagsbehandlingstiden er dermed 30.9.2016 til 21.11.2016, 52 dage.

Dage i visitation viser det antal dage, der er forbrugt af de 21 dages visitationsperiode. Disse dage indgår ikke i sagsbehandlingstiden.

#### Nøgletal

I søgningen på siden "**Servicemål statistik**" er det også muligt at se nøgletal ift. servicemålsaftalen for alle de sager, som er søgt frem. Det sker ved knappen "Nøgletal". Det giver følgende skærmbillede:

| Statistik Nogletal                     |        |            |                |                      |        |      |       |               |              |         |             |                  |        |
|----------------------------------------|--------|------------|----------------|----------------------|--------|------|-------|---------------|--------------|---------|-------------|------------------|--------|
| Gennemsnit over                        | rholdt |            |                |                      |        |      |       |               |              |         | -           |                  |        |
| Servicemål                             | Dage   | Visitation | Sagsbehandling | Ekstern<br>myndighed | Høring | Bero | Total | Autovisiteret | Fejlbehæftet | Opfyldt | Overskredet | lkke<br>omfattet | %      |
| Gennemsnit/Sum                         |        | 6,06       | 12,76          | 0,33                 | 0,34   | 0,00 | 100   | 46            | 4            | 73      | 0           | 23               | 100,00 |
| Simple<br>Konstruktioner<br>(byg)      | 40     | 0,00       | 0,00           | 0,00                 | 0,00   | 0,00 | 0     | 0             | 0            | 0       | 0           | 0                | 0,00   |
| Enfamilieshuse<br>(byg)                | 40     | 0,00       | 0,00           | 0,00                 | 0,00   | 0,00 | 0     | 0             | 0            | 0       | 0           | 0                | 0,00   |
| Industri og<br>lagerbygninger<br>(byg) | 50     | 0,00       | 0,00           | 0,00                 | 0,00   | 0,00 | 0     | 0             | 0            | 0       | 0           | 0                | 0,00   |
| Etagebyggeri,<br>Erhverv (byg)         | 55     | 0,00       | 0,00           | 0,00                 | 0,00   | 0,00 | 0     | 0             | 0            | 0       | 0           | 0                | 0,00   |
| Etagebyggeri,<br>Boliger (byg)         | 60     | 0,00       | 0,00           | 0,00                 | 0,00   | 0,00 | 0     | 0             | 0            | 0       | 0           | 0                | 0,00   |
| Bilag 1 (virkmiljø)                    | 200    | 6,86       | 12,83          | 0,00                 | 0,00   | 0,00 | 35    | 16            | 0            | 35      | 0           | 0                | 100,00 |
| Bilag 2 (virkmiljø)                    | 130    | 4,87       | 13,37          | 0,00                 | 0,24   | 0,00 | 39    | 19            | 1            | 38      | 0           | 0                | 100,00 |

Midt på siden ses en bar med teksten "Gennemsnit overholdt". Den grønne del indikerer, hvor stor en procentdel af sagerne, der overholder servicemålene. Det er den procentdel, som er angivet i øverste række yderst til højre i kolonnen "%".

Rækkerne svarer til de kategorier, som er angivet i servicemålsaftalen, og øverst en samlet række.

Kolonnerne skal ses i to dele. De første 7 kolonner er opgjort i gennemsnit, og vises som decimaltal. De sidste 7 kolonner er i hele tal, og opsummerer antal sager. Kolonnen "Total" opsummerer kolonnerne "Fejlbehæftet", "Opfyldt", "Overskredet" og "Ikke omfattet". Således er logikken, at der er X antal sager, hvoraf en mængde er fejlbehæftet, opfyldt, overskredet og ikke omfattet. Man skal derfor kigge horisontalt i tabellen, for at finde tallene som knytter sig til kolonnen "Total".

KOMBIT A/S Halfdansgade 8 2300 København S Tlf. +45 33 34 94 00 kombit@kombit.dk www.kombit.dk

| Kolonne           | Forklaring                                                                                                    |
|-------------------|----------------------------------------------------------------------------------------------------|
| Servicemål        | Kategori ift. servicemålsaftalen                                                                                                    |
| Dage              | Servicemålet i dage                                                                                                    |
| Visitation        | Gennemsnitlig tid i visitation                                                                                                    |
| Sagsbehandling    | Gennemsnitlig sagsbehandlingstid                                                                                                    |
| Ekstern myndighed | Gennemsnitlig tid hos ekstern myndighed                                                                                                    |
| Høring            | Gennemsnitlig tid i høring                                                                                                    |
| Bero              | Gennemsnitlig tid i bero                                                                                                    |
| Total             | Det totale antal sager, som opfylder søgnin-                                                                                                    |
|                   | gen.                                                                                                    |
| Autovisiteret     | Antal sager der er autovisiteret                                                                                                    |
| Fejlbehæftet      | Antal fejlbehæftede sager                                                                                                    |
| Opfyldt           | Antal sager, som ikke er fejlbehæftet og op-<br>fylder servicemål                                                                                         |
| Overskredet       | Antal sager, som ikke er fejlbehædtet og<br>overskrider servicemålet                                                                                      |
| Ikke omfattet     | Antal sager, som ikke er omfattet af et ser-<br>vicemål. Indgår ikke i beregningen af nøgle-<br>tallene.                                                  |
| % (opfyldt)       | Procentdel som opfylder servicemålet. Tallet<br>er beregnet på basis af alle sager som ikke er<br>fejlbehæftet, og som er omfattet af et ser-<br>vicemål. |

Disse tal findes også i det eksporterede Excel-ark, under fanen "Nøgletal". Se mere i afsnittet om eksportér til Excel.

# Eksportér til Excel

Det er muligt at eksportere resultaterne af søgningen til en Excel-fil. Filen samler al informationen om logningerne, gennemgået tidligere i vejledningen.

# Bemærk at Excel-filen kun indeholder tal, der er ingen formularer eller beregninger i selve arkene.

Der eksporteres ved knappen "Eksporter", hvorefter en Excel-fil åbnes. Filen indeholder 3 ark:

- **Statistik**, viser detaljerne på de enkelte sager, det svarer til "Detaljer" på den enkelte sag. Én række pr. sag.
- Nøgletal, svarer til nøgletal i statistikmodulet.
- **Beregningsgrundlag**, samler logningsskift for de fremsøgte sager i ét ark, det svarer til "Status" på hver af de enkelte sager. Flere rækker pr. sag, hver række repræsenterer et statusskift.

**Tip:** I Excel kan øverste række med overskrifterne låses, så de følger med, når der scrolles ned i arket. Benyt "Frys ruder" under fanen "Vis".

## Ark 1 - Statistik

Dette ark opsummerer logningen for hver sag. Arket er opdelt i kolonner, som herunder beskrives nærmere.

Der er tre dele:

- Basis-information og identifikation af sagen
- Visitationsperioden
- Sagsbehandling

Her følger en forklaring af, hvad de enkelte kolonner viser:

| Basis-information og identifikation af sagen |                                              |
|----------------------------------------------|----------------------------------------------|
| SagID                                        | Til identifikation                           |
| Organisation                                 | Organisation                                 |
| BOM-nummer                                   | Sagsnummer i byg og miljø                    |
| Sagsnummer                                   | Sagsnummer fra lokal ESDH-/fagsystem         |
| Sagsområde                                   | Byg, Miljø eller Virksomhedsmiljø            |
| Sagstype                                     | Sagstype i Byg og Miljø                      |
| Indikatorkode                                | BAT-, VAT eller listepunktsnummer            |
| Indikatornavn (udslagsgivende)               | Hvilken ansøgningstype / listepunkt, og      |
|                                              | dermed hvilket servicemål                    |
| Servicemål                                   | Servicemålkategori eller "Ikke omfattet"     |
| Kalenderdage                                 | Servicemål i kalenderdage                    |
| Første indsendelsesdato                      | Dato for første indsendelse. Ikke nødven-    |
|                                              | digvis start for opgørelse af sagsbehand-    |
|                                              | Lingstid                                     |
| Fuldt oplyst (dato)                          | Datoen er start for opgørelse af sagsbehand- |
|                                              | lingstiden                                   |
| Autovisiteret                                | x = ja                                       |
|                                              | blank = nej                                  |

| Visitationsperioden      |                                                                         |
|--------------------------|-------------------------------------------------------------------------|
| I alt dage hos myndighed | Hvor lang tid lå ansøgningen hos myndighe-<br>den i visitationsperioden |
| I alt dage hos ansøger   | Hvor lang tid lå ansøgningen hos ansøger i visitationsperioden          |

| Sagsbehandling                                       |                                                                                       |
|------------------------------------------------------|---------------------------------------------------------------------------------------|
| Start dato                                           | Svarer til fuldt oplyst dato                                                          |
| I alt sagsbehandlingsdage                            | Sagsbehandlingstid opgjort ud fra service-<br>målsaftalen, dvs. korrigeret            |
| I alt sagsbehandlingsdage hos ekstern myn-<br>dighed | Antal dage hos ekstern myndighed                                                      |
| Dage i høring                                        | Antal dage i høring                                                                   |
| Dage i bero                                          | Antal dage i bero på ansøgers foranledning                                            |
| I alt hos ansøger (under 7 dage)                     | Dage hos ansøger, der indgår i sagsbehand-<br>lingstiden                              |
| I alt hos ansøger (ud over 7 dage)                   | Dage hos ansøger, der ikke indgår i sagsbe-<br>handlingstiden                         |
| Dage hos ansøger                                     | Samlet antal dage hos ansøger                                                         |
| Sag afgjort                                          | Dato for afgørelse                                                                    |
| I alt tilbageløb fra myndighed til ansøger           | Antal fremsendelser mellem ansøger og<br>kommune                                      |
| Fritaget (begrundelse)                               | Hvis der er valgt em begrundelse for frita-<br>gelse, er den indsat her. Ellers blank |
| Servicemål overholdt                                 | Ja, Nej eller Ikke omfattet                                                           |
| Sag fejlbehæftet                                     |                                                                                       |

## Ark 2 - Nøgletal

Arket indeholder nøgletal for sager omfattet af servicemål, og fordelt på servicemålsaftalens kategorier.

Nedenstående tabel forklarer arkets kolonner.

| Kolonne           | Forklaring                              |
|-------------------|-----------------------------------------|
| Organisationskode | Kommunekode                             |
| Organisation      | Samlet eller den pågældende kommune     |
| Servicemål        | Kategori ift. servicemålsaftalen        |
| Dage              | Servicemålet i dage                     |
| Visitation        | Gennemsnitlig tid i visitation          |
| Sagsbehandling    | Gennemsnitlig sagsbehandlingstid        |
| Ekstern myndighed | Gennemsnitlig tid hos ekstern myndighed |
| Høring            | Gennemsnitlig tid i høring              |
| Bero              | Gennemsnitlig tid i bero                |

| Total         | Det totale antal sager, som opfylder søgnin-    |  |  |
|---------------|-------------------------------------------------|--|--|
|               | gen.                                            |  |  |
| Autovisiteret | Antal sager der er autovisiteret                |  |  |
| Fejlbehæftet  | Antal fejlbehæftede sager                       |  |  |
| Opfyldt       | Antal sager, som ikke er fejlbehæftet og op-    |  |  |
|               | fylder servicemål                               |  |  |
| Overskredet   | Antal sager, som ikke er fejlbehædtet og        |  |  |
|               | overskrider servicemålet                        |  |  |
| Ikke omfattet | Antal sager, som ikke er omfattet af et ser-    |  |  |
|               | vicemål. Indgår ikke i beregningen af nøgle-    |  |  |
|               | tallene.                                        |  |  |
| % (opfyldt)   | Procentdel som opfylder servicemålet. Tallet er |  |  |
|               | beregnet på basis af alle sager som ikke er     |  |  |
|               | fejlbehæftet, og som er omfattet af et ser-     |  |  |
|               | vicemål.                                        |  |  |

## Ark 3 - Beregningsgrundlag

Dette ark indeholder beregningsgrundlaget for ark 1, og dermed de enkelte logninger på de fremsøgte sager.

| Kolonne           | Forklaring                                   |
|-------------------|----------------------------------------------|
| Organisationskode | Kommunekode                                  |
| Organisation      | Kommune                                      |
| BomNummer         | Byg og Miljø sagsnummer til identifiktation  |
| Sagsnummer        | Sagsnummer fra ESDH-/Fagsystem til iden-     |
|                   | tifikation                                   |
| SagId             | Til identifikation                           |
| Sagstype          | Byg og Miljø sagstype                        |
| ServicemålFase    | Kladde, Visitation, Sagsbehandling eller Af- |
|                   | gjort                                        |
| Statusdato        | Dato for statusskift                         |
| Statusnavn        | Status sat til                               |
| Skiftet af        | Ansøger, Kommunekode eller System            |
| InitiativPligt    | 0 = Ansøger                                  |
|                   | 1 = Kommune                                  |
|                   | 2 = Ingen                                    |
| Kalenderdage      | Kalenderdage i den pågældende status         |
| Korrigeret        | Sagsbehandlingstid korrigeret                |

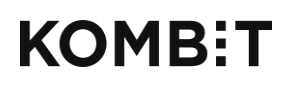

## Igangværende sager

I sagsbehandlermodulet har alle sagsbehandlere adgang til at søge på kommunens ansøgninger. Som noget nyt, vil denne søgning også indeholde oplysninger om visitationsfasen og sagsbehandlingsfasen. Disse kan bruges som et ledelsesmæssigt værktøj, til at skabe overblik over, hvor mange kalenderdage en sag har tilbage af henholdsvis visitationsfasen og sagsbehandlingsfasen.

For at komme i gang, skal man i den sorte menu-boks øverst til højre vælge "Ansøgninger" som vist nedenfor.

| MILIO Sag             | sbehandling                   |                                  | Sagsbehandler 01 - Kommune 101 V |                           |
|-----------------------|-------------------------------|----------------------------------|----------------------------------|---------------------------|
| Ansøanin              | der                           |                                  |                                  | Administration af tekster |
| Angiv søgekriterier o | og tryk på 'Opdatér' for at s | øge i ansøgninger                |                                  | Brugerundersøgelse        |
| Sagsnummer            | Fra dato                      | Til dato                         | Vælg sagsområde                  | Log ud                    |
| Vis kun ansøgninge    | r uden sagsnummer 🗌 Vis k     | un ansøgninger med udløbet frist | Vis kun ulæste ansøgninger       | Gruppér på sag            |

Når man er på siden "Ansøgninger", vil man, som man plejer, kunne søge på igangværende sager ud fra forskellige kriterier, som vist nedenfor.

| м              | Sagsbel                           | nandling                          |                                               |                   |                        | Sagsbehandler 01 - Komn                                                                                 | nune 101        | ~                   |                                                                                                    |
|----------------|-----------------------------------|-----------------------------------|-----------------------------------------------|-------------------|------------------------|----------------------------------------------------------------------------------------------------|-----------------|---------------------|----------------------------------------------------------------------------------------------------|
| An             | søgninger                         |                                   |                                               |                   |                        |                                                                                                    |                 |                     | _                                                                                                    |
| Angiv<br>Sagsn | v søgekriterier og tryk på        | à 'Opdatér' for at søge<br>a dato | e i ansøgninger<br>Til dato                   |                   | Vælg sagsområde        | ✓ Vælg sagstype                                                                                         | ~               | Opdatér             |                                                                                                    |
| • v            | fis kun ansøgninger uden sag      | snummer 🛛 🗆 Vis kun ar            | nsøgninger med udløbet frisl                  | t 🗹 V             | is kun ulæste ansøgnin | ger 🗌 Gruppér på sag                                                                                    |                 |                     |                                                                                                    |
| 108 a          | ansøgninger fundet ud fra de a    | ngivne kriterier                  |                                               |                   |                        |                                                                                                    |                 | ×                   |                                                                                                    |
| Læst           | Sagstype                          | Sagsnummer                        | Status                                        | Sagen<br>afventer | Indsendt 🔻             | Sted                                                                                                    | Visitationsfase | Sagsbehandlingsfase | Handlinger                                                                                           |
|                | BR18 - Servicemål<br>Enfamiliehus |                                   | Venter på yderligere<br>oplysninger/materiale | Ansøger           | 06-11-2018 13:32       | Halfdansgade 8, 2300<br>København S<br>• Ejendomsn:: 201384<br>• Amagerbros Kvarter,<br>København - 375 | 21              | 40                  | Besvar I<br>Detaljer I<br>Download<br>alt som zip<br>I<br>Download<br>kun<br>seneste I<br>Servicemål |

Som noget nyt, er der i visningen nedenfor tilføjet 2 nye kolonner; Visitationsfase og Sagsbe- handlingsfase. I disse 2 kolonner vises der, hvor mange kalenderdage der er tilbage af hen- holdsvis Visitationsfasen og Sagsbehandlingsfasen. Tallene skal læses som en nedtælling. Ne- denstående skærmbillede viser derfor, at der er 5 kalenderdage tilbage af Visitationsfasen og 40 kalenderdage tilbage af servicemålet for sagstypen.

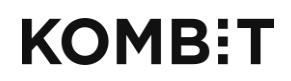

06-11-2018

Borger 13 - Kommune 101

KOMBIT A/S Halfdansgade 8 2300 København S Tlf. +45 33 34 94 00 kombit@kombit.dk www.kombit.dk

| Læst | Sagstype                          | Sagsnummer | Status                                        | Sagen<br>afventer | Indsendt 🔻       | Sted                                                                                                    | Visitationsfase | Sagsbehandlingsfase | Handlinger                                                                                           |
|------|-----------------------------------|------------|-----------------------------------------------|-------------------|------------------|----------------------------------------------------------------------------------------------------|-----------------|---------------------|----------------------------------------------------------------------------------------------------|
|      | BR18 - Servicemål<br>Enfamiliehus |            | Venter på yderligere<br>oplysninger/materiale | Ansøger           | 06-11-2018 13:32 | Halfdansgade 8, 2300<br>København S<br>• Ejendomsnr.: 201384<br>• Amagerbros Kvarter,<br>København - 375 | 21              | 40                  | Besvar I<br>Detaljer I<br>Download<br>alt som zip<br>I<br>Download<br>kun<br>seneste I<br>Servicemål |

Klikker man på detaljer, under kolonnen "Handlinger", helt til højre i visningen, kommer man ind på en side med detaljerede oplysninger om sagen – helt som man plejer.

Under rubrikken "Servicemål" helt i bunden, fremgår servicemålet for sagen, hvor mange kalenderdage der er tilbage af hhv. Visitationsfasen og Sagsbehandlingsfasen, samt man kan se logningen af statusskiftene.

Bemærk, at der godt kan være dage tilbage i visitationsfasen når sagsbehandlingen er påbegyndt. Sagsbehandlingen påbegyndes, når ansøgningen er fuldt oplyst. Tallet for visitationsfasen kan derfor benyttes som en nedtælling til at Byg og Miljø foretager en autovisitering af sagen, og markerer denne som fuldt oplyst.

| Service  | emål                     |                               |        |
|----------|--------------------------|-------------------------------|--------|
|          | Servicemål               | Enfamilieshuse (byg), 40 dage |        |
|          | Visitationstid, rest     | 21                            |        |
|          | Sagsbehandlingstid, rest | 40                            |        |
|          |                          |                               |        |
| Dato     | Afsender                 | Vis Korrespondance            | Gem    |
| 06-11-20 | 18 Københavns Kommune    | Test                          | 🕒 Hent |
|          |                          |                               | +      |

Halfdansgade 8, 2300 København S: BR18 - Servicemål Énfamiliehus, indsendelse nr. 1 - 11/6/2018

乃 Hent